# ŘÍZENÍ AUTOMATICKÉ KOTELNY ESRAK 02.3

### Program "Vývojové prostředí RJK"

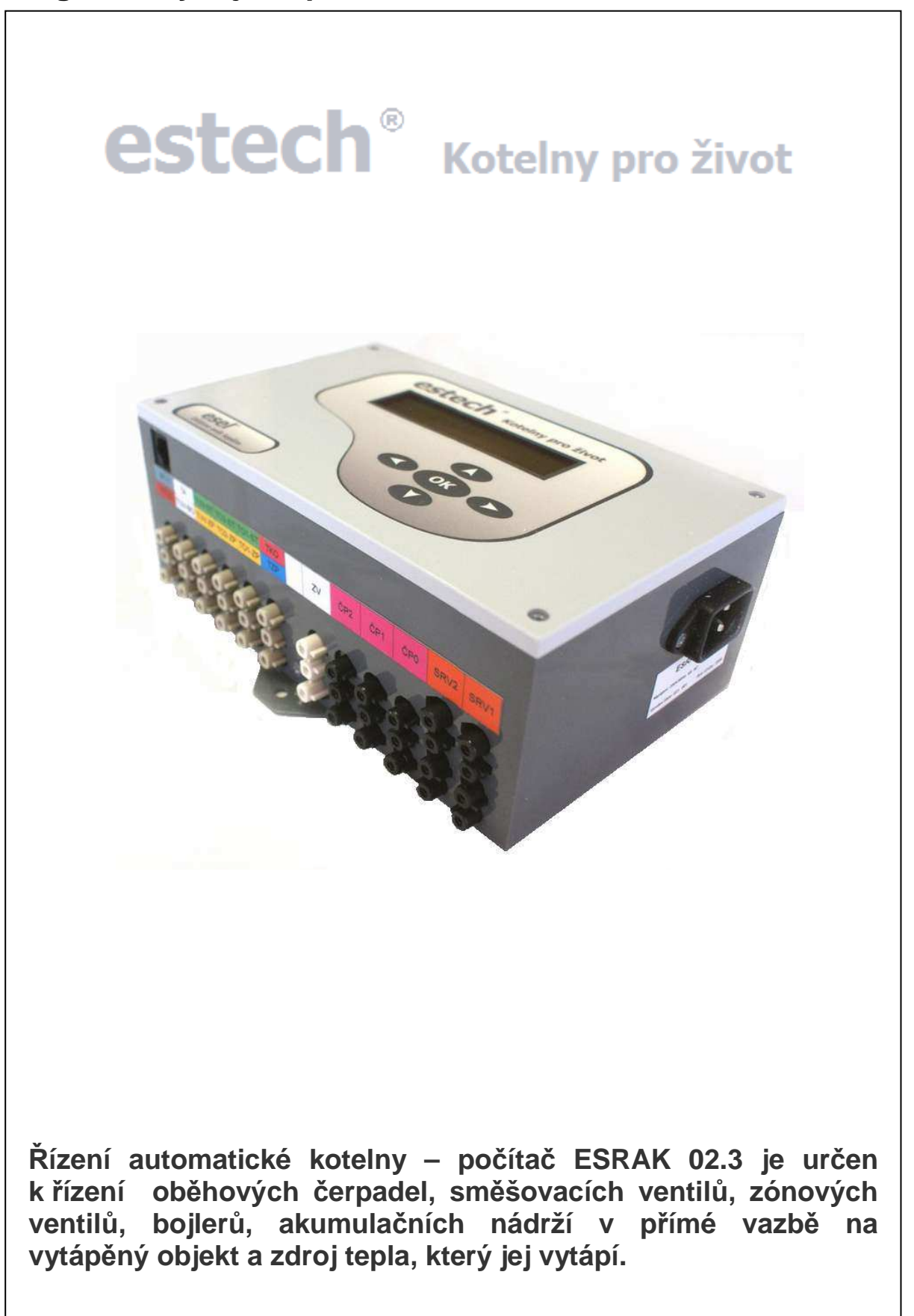

#### OBSAH

| YSTÉMOVÉ POŽADAVKY                                   | 2<br>2 |
|------------------------------------------------------|--------|
| ÁVOD K POUŽITÍ PROGRAMU                              | 3      |
| 3.1. Spuštění programu                               | 3      |
| 3.2. Zobrazení měřených dat                          | 4      |
| 3.3. Instalace ovládacího programu pro připojení USB | 5      |
| 3.4. Instalace ovladačů počítače ESRAK               | 7      |
| 3.5. Spuštění komunikace PC - ESRAK1                 | 1      |
| 3.6. Hromadné načtení časových programů12            | 2      |
| 3.7. Hromadné zadání časových programů14             | 4      |
| 3.8. Upgrade softwaru v počítači ESRAK10             | 6      |
| 3.9. Zastavení komunikace PC - ESRAK (odpojení)1     | 7      |
| 3.10. Letní údržba                                   | 8      |

#### 1. SYSTÉMOVÉ POŽADAVKY

- osobní počítač s operačním systémem Windows XP, SP3 včetně .NET Framework 3.5
- čtečka paměťových karet SD/MMC
- program "Vývojové prostředí RJK" (ke stažení na stránkách <u>www.esrak.cz</u>)
- SD/MMC karta s daty archivu
- informace o verzi SW (konfiguraci) v počítači ESRAK, viz. Menu č.3. Verze SW: .....
- propojovací USB kabel 2.0 A-B

#### 2. UPOZORNĚNÍ

Při vyjímání, nebo vkládání MMC karty je nutno mít počítač ESRAK odpojený od elektrické energie, jinak hrozí nevratné poškození paměťového média !

Program je poskytován "tak jak stojí a leží" a není dovoleno ho jakýmkoliv způsobem upravovat. Poskytovatel nenese žádnou odpovědnost za případné škody vzniklé použitím, nebo naopak nemožností použití tohoto programu.

# Nepřipojujte počítač ESRAK k USB portu osobního počítače, dokud nebudete vyzváni !

#### 3. NÁVOD K POUŽITÍ PROGRAMU

#### 3.1. Spuštění programu

- 1. Program se pouze extrahuje (rozbalí) do příslušného umístění (ideálně do C:\Program Files)
- 2. Spustit program "**Vyvojove\_prostredi\_RJK-1.1.2.exe**" Při prvním spuštění napíše program upozornění:

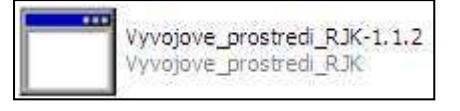

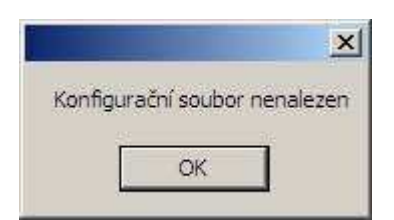

Klikněte na OK. Při dalším spuštění již bude program startovat s nastavenou (naposledy použitou) konfigurací

| 🔡 Vývojo | vé prosi | tředí RJK  |                  |  |
|----------|----------|------------|------------------|--|
| Soubor   | Menu     | Algoritmus | RJK - komunikace |  |

3. Nahrajte konfiguraci ze stejné složky jako program, podle verze SW v jednotce (menu č.3).

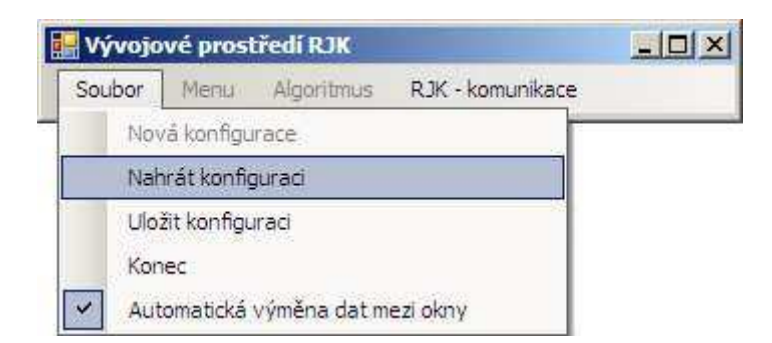

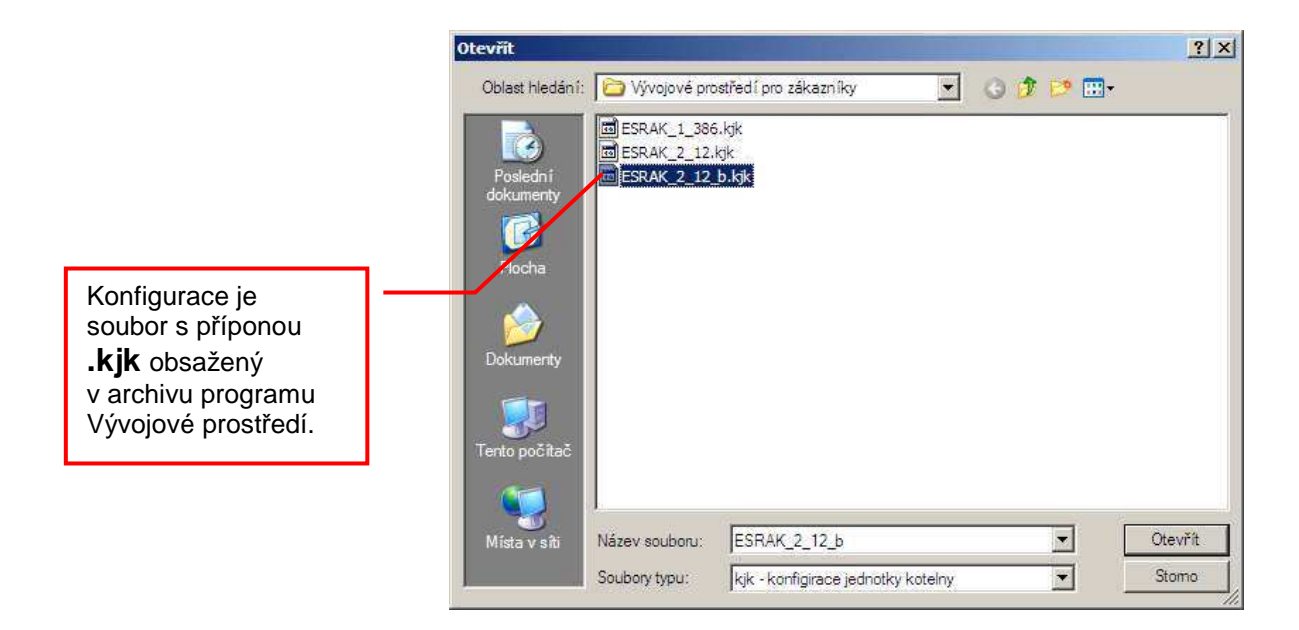

#### 3.2. Zobrazení měřených dat

1. Klepněte na RJK – komunikace a spusťte "Zobrazení měřených dat"

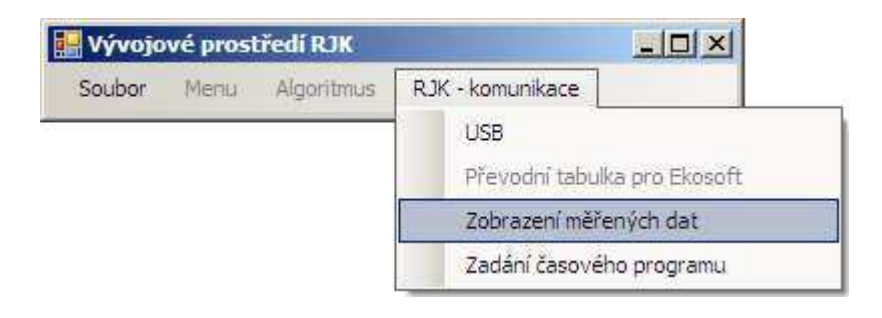

- 2. V okně "Zobrazení měřených dat" nastavit:
  - Adresář s archivnímy daty
  - Časový rozsah zobrazení osa X
  - Rozsah hodnot osa Y
  - Jednotlivé položky grafu
- 3. Stisknutím "Zobrazit data" se zobrazí výsledné grafy.

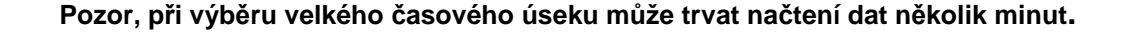

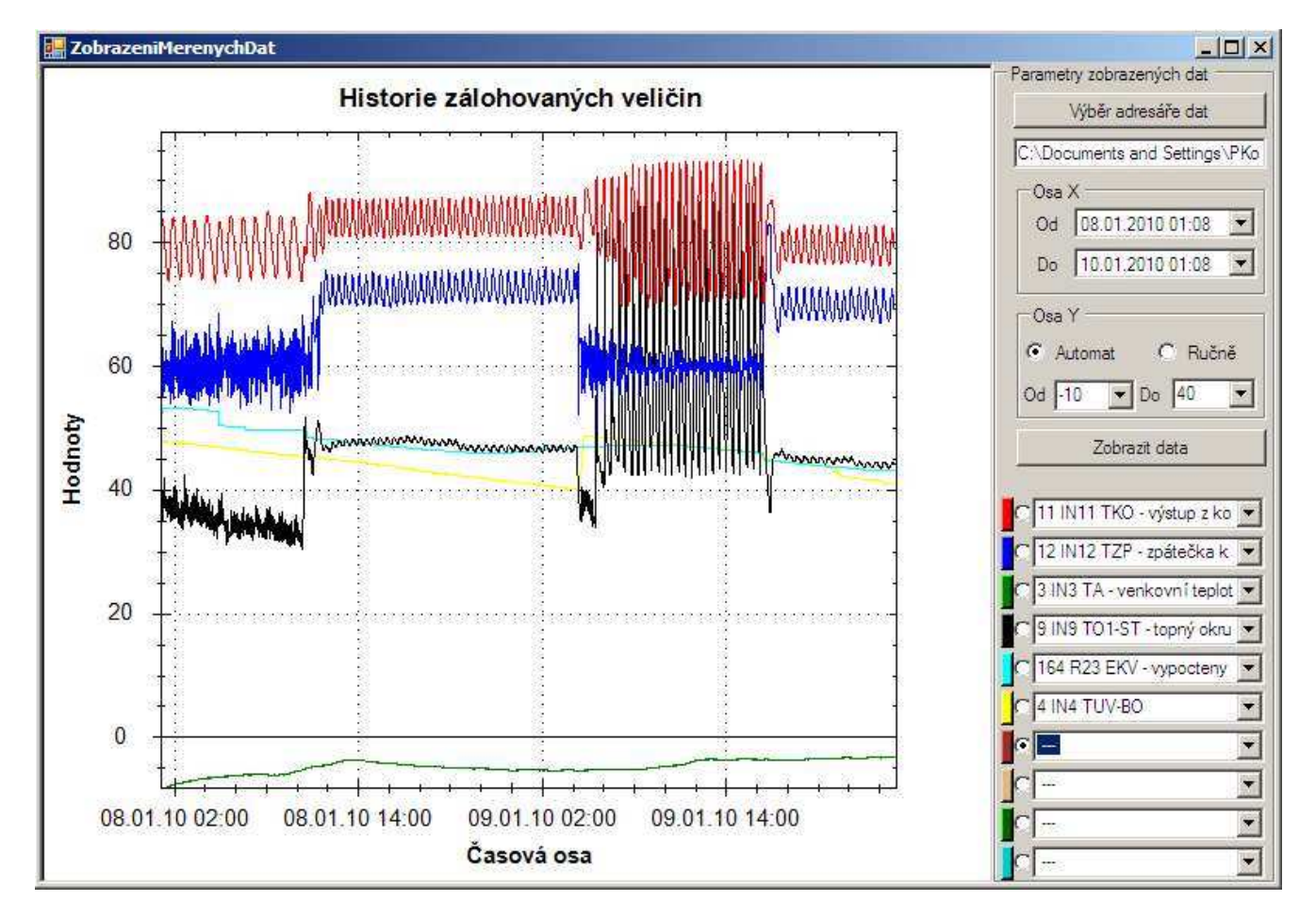

#### 3.3. Instalace ovládácího programu pro připojení USB

1. Spusťte program "LibUsbDotNet\_Setup.exe"

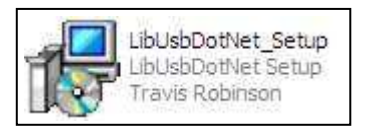

2. Nainstalujte ovládací program s nastavenými předvolbami dle následujících obrazovek:

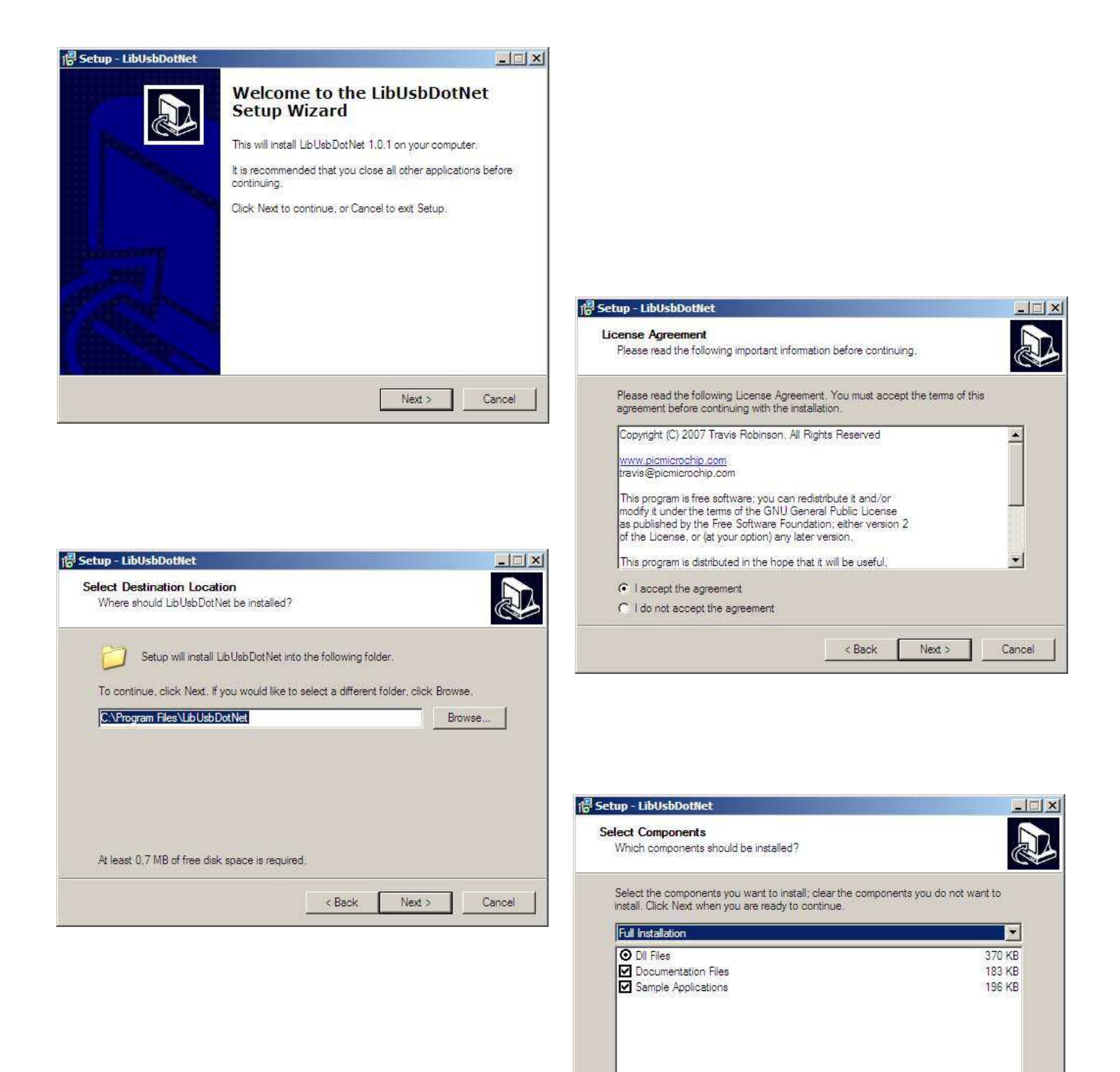

Current selection requires at least 2,5 MB of disk space

< Back

Next >

Cancel

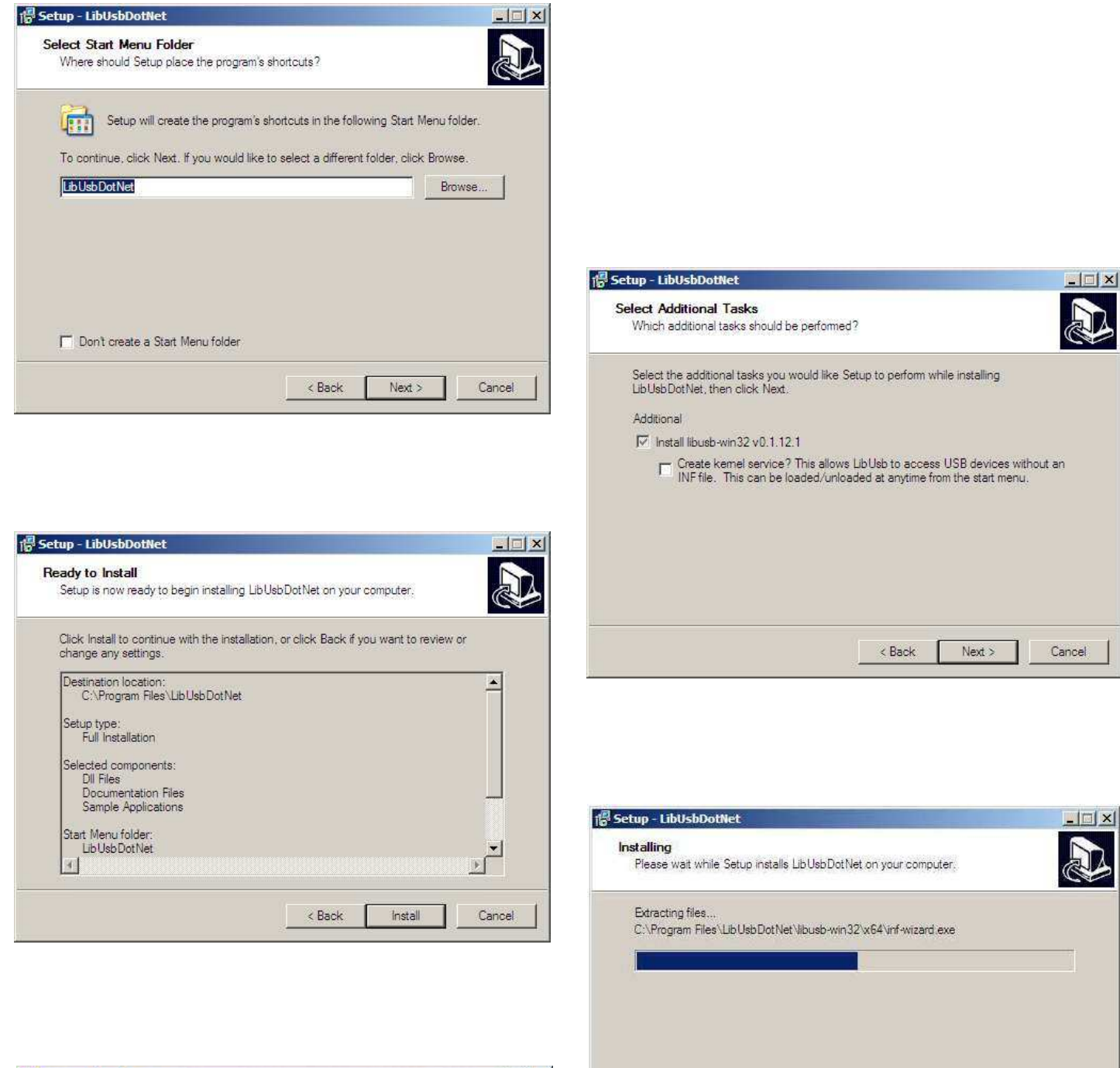

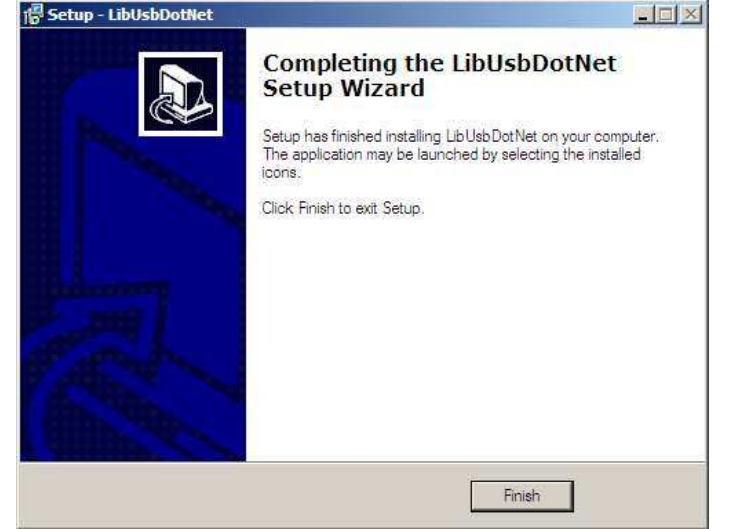

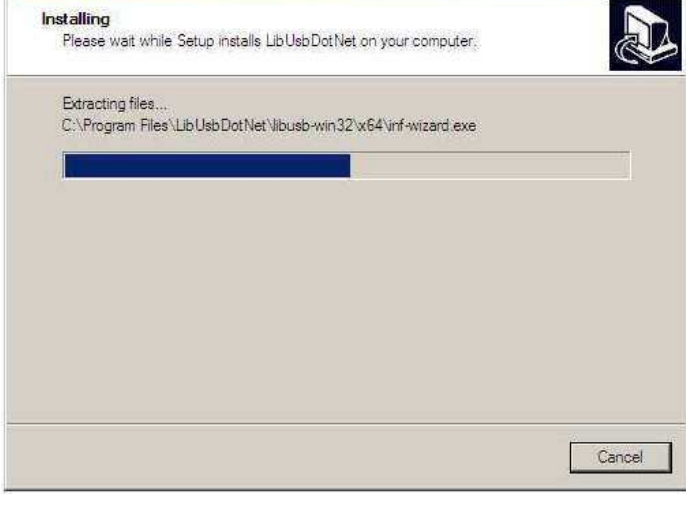

#### 3.4. Instalace ovladačů počítače ESRAK

1. Připojte zapnutý počítač ESRAK pomocí USB kabelu A-B k USB portu osobního počítače

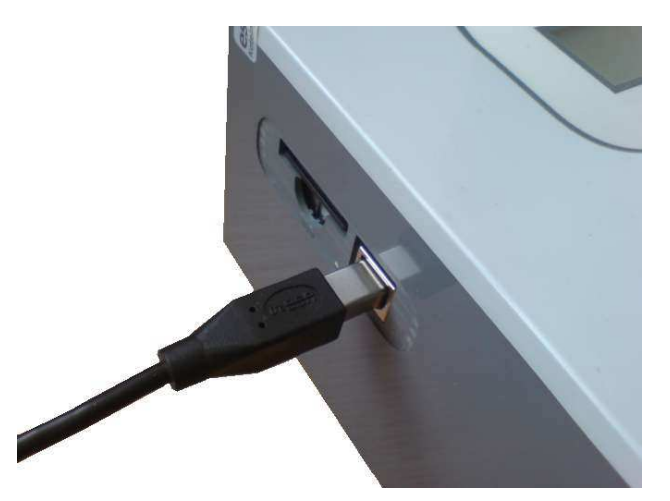

**Upozornění:** Po dobu připojení počítače ESRAK k PC pomocí USB kabelu, jsou funkce řízení topné soustavy deaktivovány !

Na displeji počítači ESRAK se zobrazí:

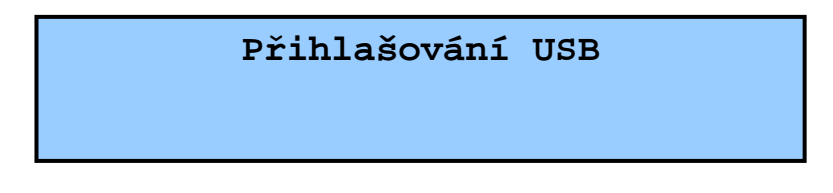

Na monitoru osobního počítače se zobrazí informace o nově nalezeném hardwaru

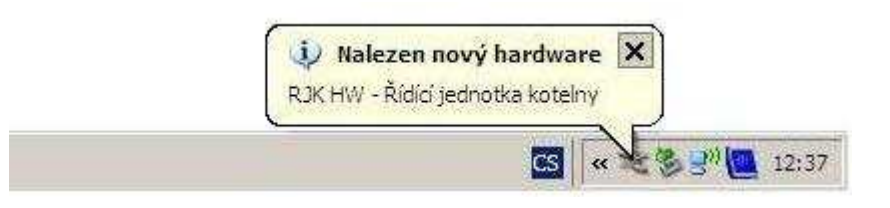

2. Postupujte podle následujících obrazovek – V průběhu instalace se můžete být upozorněni že ovladač není digitálně podepsán. Tuto zprávu přeskočte a pokračujte v instalaci.

| Průvodce nově rozpoznaný | im hardwarem                                                                                                    |                                                 |
|--------------------------|----------------------------------------------------------------------------------------------------|-------------------------------------------------|
|                          | Vítá vás Průvodce nově<br>rozpoznaným hardwarem.<br>Systém Windows vyhledá nejnovější a aktualizovaný software v<br>počítači, na instalačním disku CD-ROM hardwaru nebo na<br>webu Windows Update (pokud s tím budete souhlasit). |                                                 |
| 2 m                      | Prohlášení o zásadách ochrany osobních údajů<br>Může se systém Windows připojit k webu Windows Updale a<br>vyhledat software?<br>Č Ano, pouze nyní                                                                                | 1. Zvolte možnost "Ne"<br>a klikněte na "Další" |
|                          | <ul> <li>Ang, nyní a příkaždém připojení zařízení</li> <li>Ne, nyní ne</li> <li>Pokračujte klepnutím na tlačítko Další.</li> </ul>                                                                                                |                                                 |
|                          | Pokračujte klepnutím na tlačítko Další.<br><⊇pëtalší >Storno                                                                                                    |                                                 |

| Průvodce nově rozpoznaným hardwarem                                                                                                    |                                                                                                    |
|----------------------------------------------------------------------------------------------------|----------------------------------------------------------------------------------------------------|
| Tento průvodce pomáhá instalovat software pro:         BJK HW         Pokud byl váš hardware dodán s instalačním diskem CD-ROM či disketou, vloště je nyní.         Co chcete provést?         Instalovat zottware automaticky (doporučeno)         Instalovat zottware automaticky (doporučeno)         Instalovat ze seznamu či daného umístění (pro zkušené uživatele)         Pokračujte klepnutím na tlačítko Další. | 2. Zvolte možnost dle<br>obrázku a klikněte na "Další"<br>Průvodce nově rozpoznaným hardwarem<br>Vyberte možnosti vyhledávání a instalace.                                                                                                    |
| <zpět další=""> Storno</zpět>                                                                                                    |                                                                                                    |
| <ol> <li>Zvolte možnost "Nevyhledávat"</li> <li>a klikněte na "Další"</li> </ol>                                                                                                    | <ul> <li>Vyhledat nejlepší ovladač v těchto umístěních<br/>Zaškrtávací políčka použijte k omezení či rozšíření hledání. To zahrnuje místní<br/>cestu či vyměnitelná média. Bude nainstalován nejlepší nalezený ovladač.</li> <li>Prohledat vyměnitelná média jako disketu či disk CD-RIGM</li> <li>Pri hledání zahrnout toto umístění:</li> <li>D:\drivers\Czech\Win2K_XP</li> <li>Procházet.</li> </ul>      |
|                                                                                                    | Nevyhledavat, zvolím ovladač k instalaci                                                                                                    |
| Průvodce nově rozpoznaným hardwarem                                                                                                    | Tuto možnost použitok vybrání ovladače zařízení ze seznamu. Systém Windows<br>nemůže zaručit, že tento ovladač bude tím nejlepším pro váš hardware.<br>< Zpět Další > Storno                                                                                                    |
| Typ hardwaru.                                                                                                    |                                                                                                    |
| Vyberte typ hardwaru a klepněte na tlačítko Další.<br>Běžné typy hardwaru:<br>Zobrazit všechna zařízení<br>Gibsa Device Class<br>Adaptéry PCMCIA<br>Adaptéry PCMCIA<br>Adaptéry PCMCIA<br>Adaptéry PCMCIA<br>Baterie<br>Disketové jednotky<br>Diskové jednotky                                                                                                    | 4. Vyberte možnost<br>"Zobrazit všechna zařízení"<br>a klikněte na "Další"                                                                                                    |
| 🖬 Grafická adantám                                                                                                    | Brôuedes pouš rozpozponím borduorom                                                                                                    |
| <zpět další=""> Storno</zpět>                                                                                                    | Vyberte ovladač zařízení, který chcete nainstalovat pro tento hardware.                                                                                                    |
|                                                                                                    | Vyberte výrobce a model hardwarového zařízení a klepněte na tlačítko Další. Pokud máte<br>disketu s ovladačem, který chcete nainstalovat, klepněte na tlačítko Z diskety.                                                                                                    |
| 5. Klikněte na tlačítko<br>"Z diskety"                                                                                                    | Výrobce Model<br>Standardní jednotky CD-ROM<br>Standardní klávesnice)<br>Standardní klávesnice)<br>Standardní klávesnice)<br>Standardní sustémová zařtven<br>CD-ROM Drive (vynutit zakázání IMAPI)<br>Standardní sustémová zařtven<br>D-ROM Drive (vynutit zakázání IMAPI)<br>Standardní sustémová zařtven<br>Tento ovladač je digitálně podepsán.<br>Zde se dozvíte, proč je podepisování ovladačů důležité. |
|                                                                                                    | <zpět další=""> Storno</zpět>                                                                                                    |

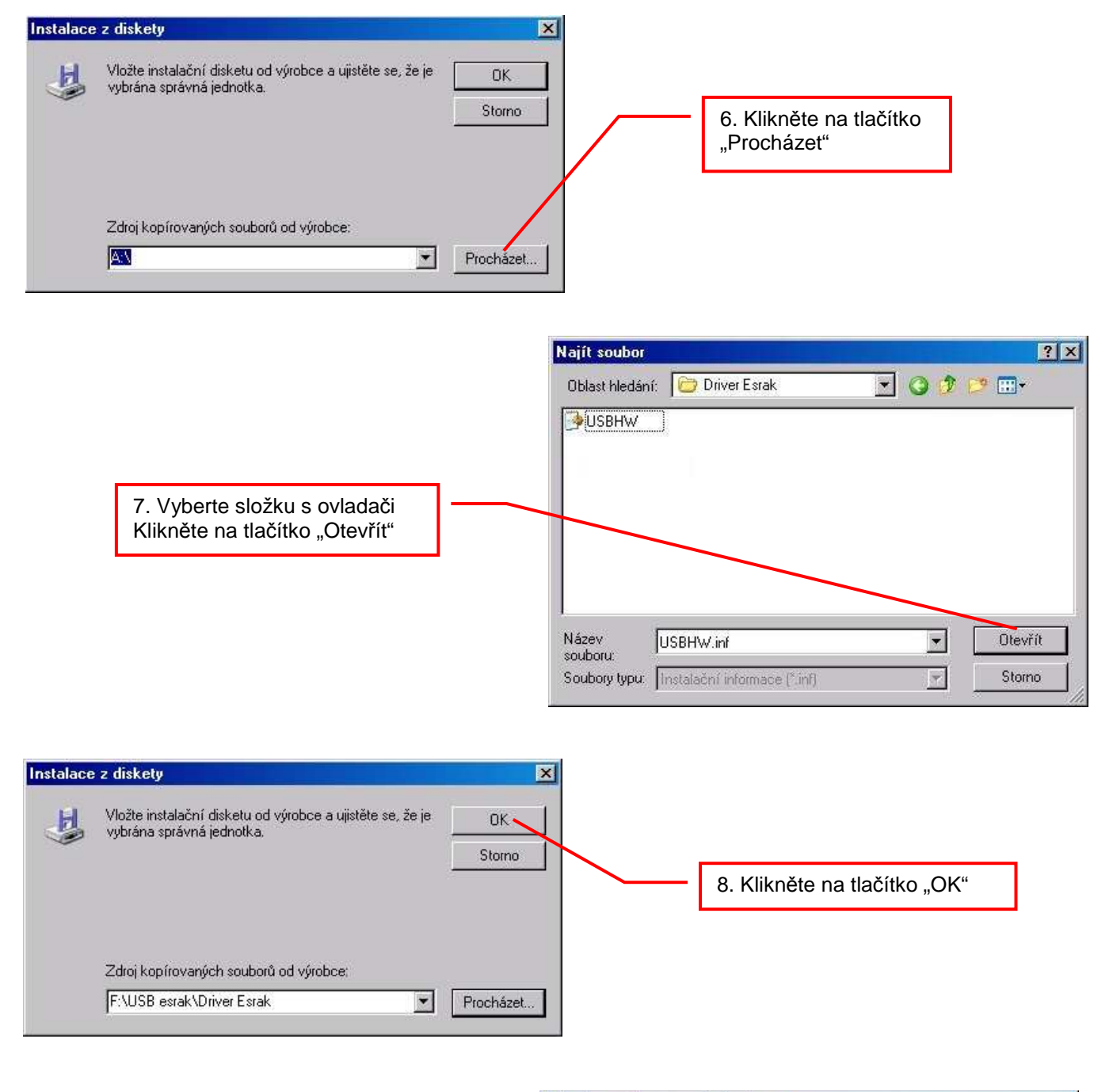

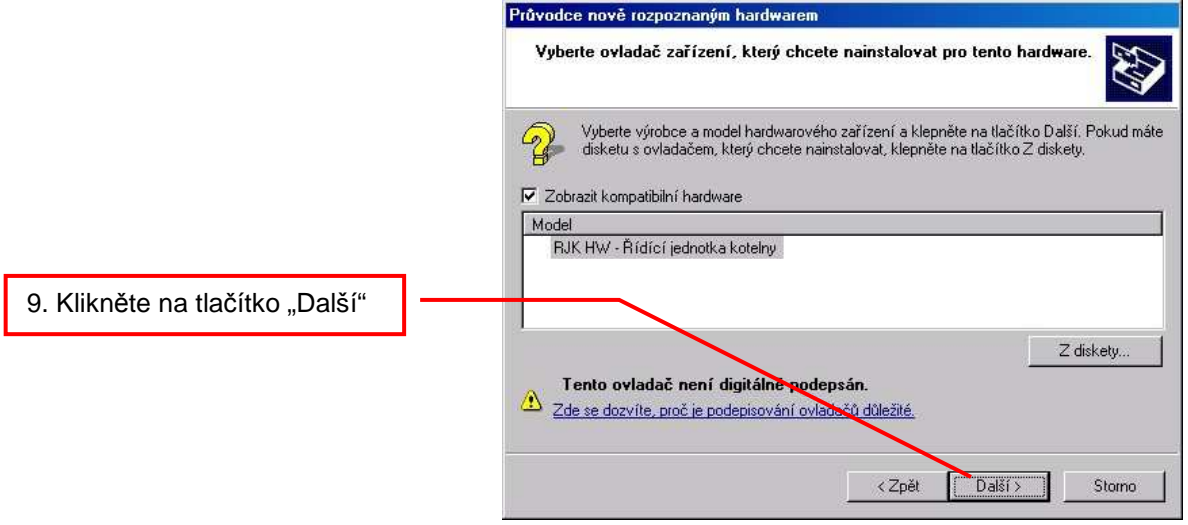

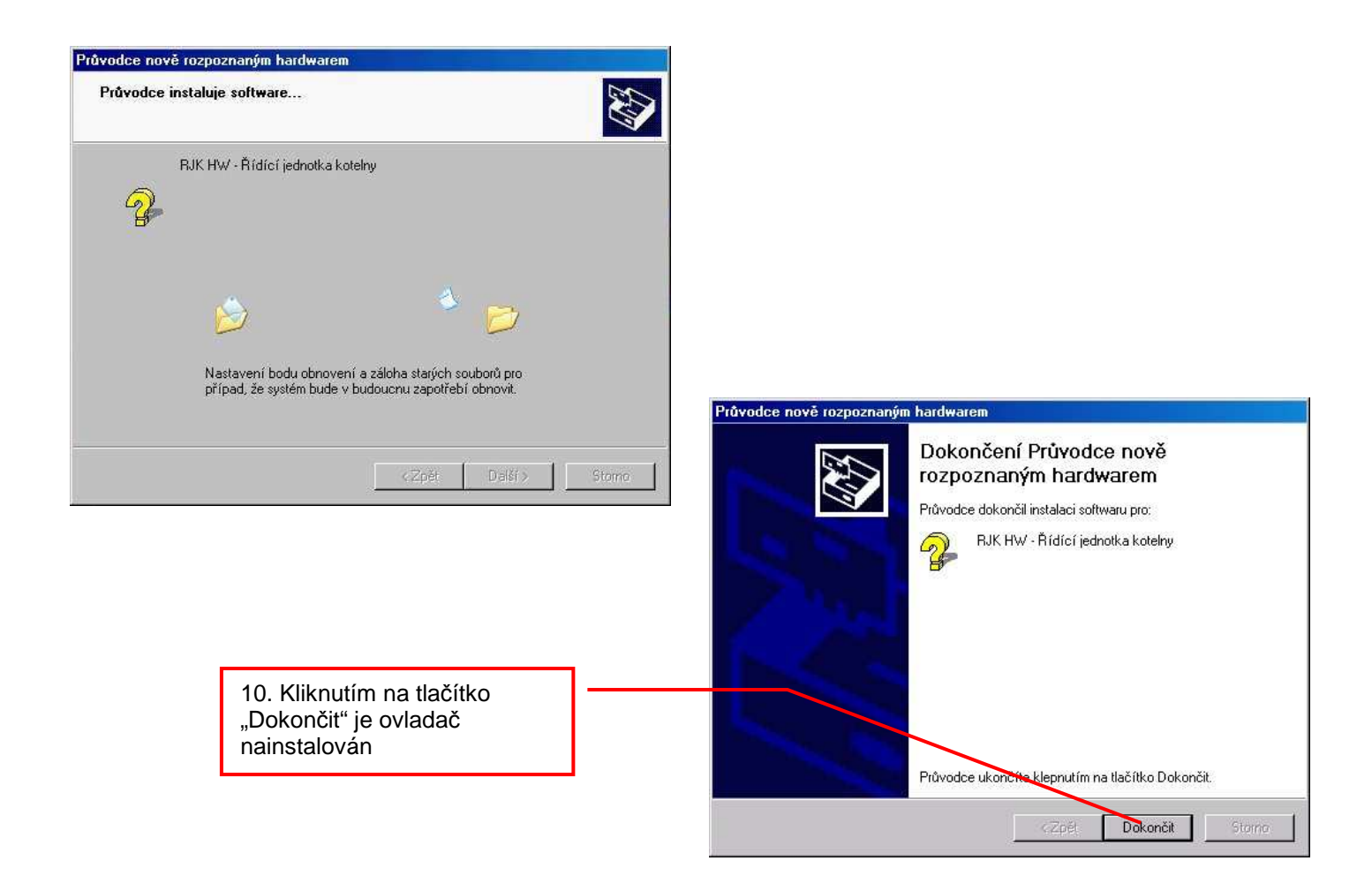

Na monitoru osobního počítače se zobrazí informace o úspěšné instalaci hardwaru

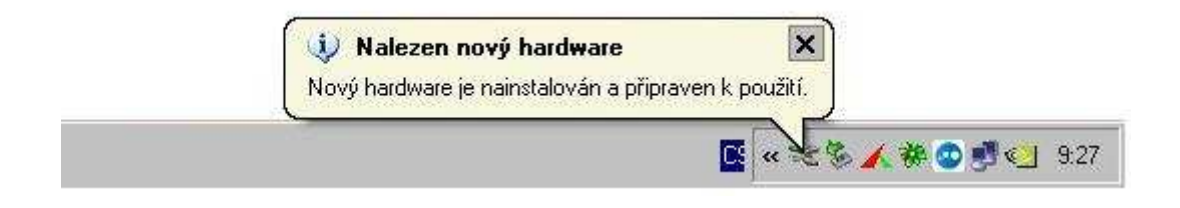

#### 3.5. Spuštění komunikace PC - ESRAK

- 1. Spusťte program Vývojové prostředí dle bodu 3.1 v tomto návodě.
- 2. Připojte počítač ESRAK dle bodu 3.4. tohoto návodu
- 3. Klepněte na RJK komunikace a spusťte "USB"

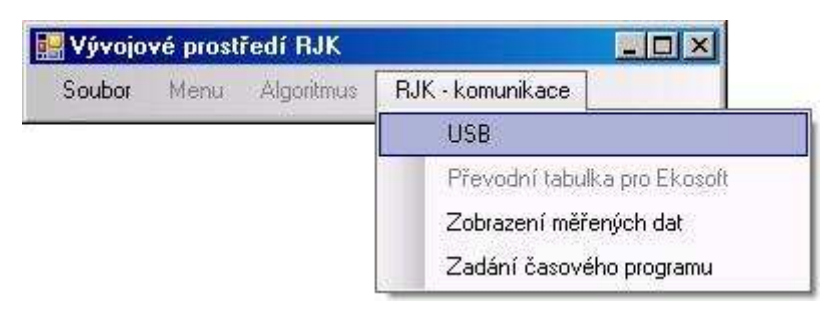

4. Při správné instalaci se v následujícím okně zobrazí informace o připojeném zařízení.

| USB<br>zařízení: 0<br>vendor ID:1003<br>device ID:24867<br>name :RJK HW<br>USB port otevřen |   |   | Informace o úspěšném připojení<br>počítače ESRAK k PC                                                                                                    |
|---------------------------------------------------------------------------------------------|---|---|----------------------------------------------------------------------------------------------------|
| Stop                                                                                        |   |   |                                                                                                    |
| Načtení časového programu z RJK                                                             |   |   |                                                                                                    |
| Zápis časového programu do RJK                                                              |   |   |                                                                                                    |
| Zápis programu do RJK                                                                       |   |   |                                                                                                    |
| Vymazání provozních hodin RJK                                                               |   |   |                                                                                                    |
| Archivace zaznamenávaných dat                                                               |   | ] |                                                                                                    |
| Volba adresáře pro data Sto                                                                 | P |   | "Archivace zaznamenávaných dat"<br>z počítače esrak pomocí USB<br>kabelu, není v této verzi SW není<br>funkční. Archivaci je nutno provést<br>zkopírováním souborů z paměťové<br>karty. |

5. Počítač ESRAK na displeji potvrdí správnost komunikace tímto hlášením:

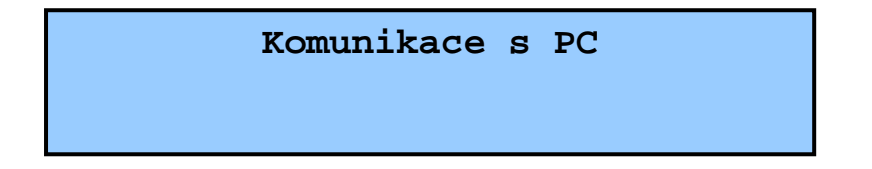

#### 3.6. Hromadné načtení časových programů

- 1. Spusťte komunikaci s PC podle bodu 3.5 tohoto návodu.
- 2. V okně "USB" klepněte na "Načtení časového programu z RJK"

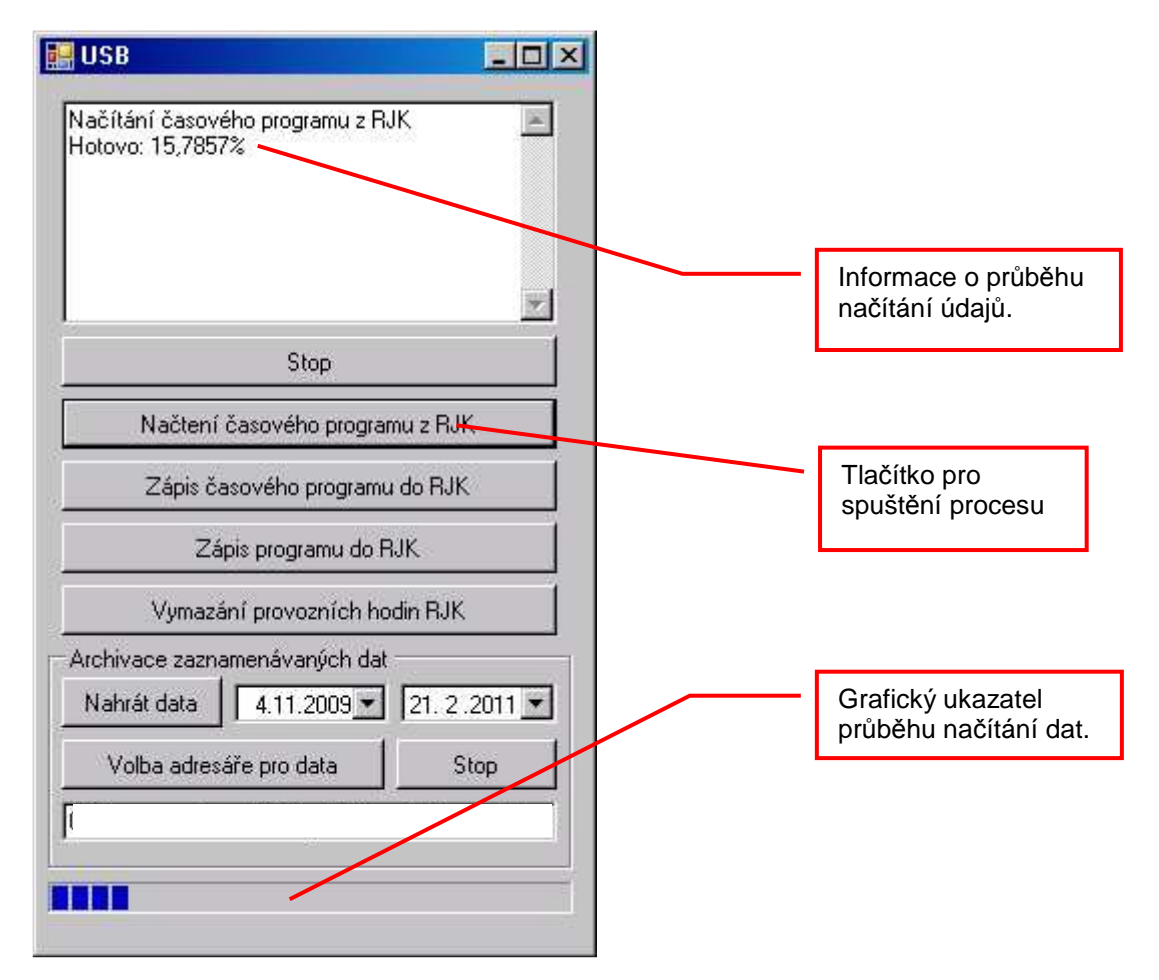

Na displeji počítače esrak se zobrazí informace o odesílání dat:

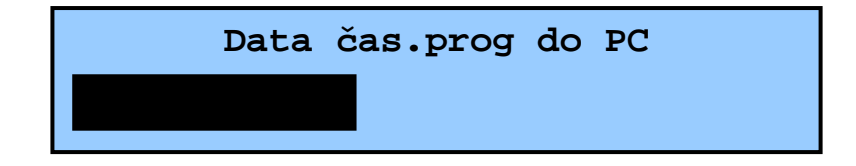

3. Vyčkejte na informaci o úspěšném načtení dat

| Načtení časového program<br>úspěšně. | u proběhlo 📃 🔼 |
|--------------------------------------|----------------|
|                                      |                |
|                                      | <u>*</u>       |
| Stop                                 | í.             |

4. Klepněte na RJK – komunikace a spusťte "Zadání časového programu"

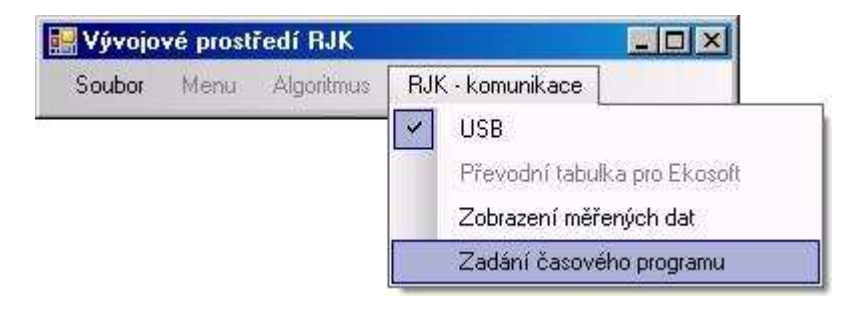

Po vybrání parametru v tomto poli, se zobrazí

5. Zobrazí se okno pro zobrazení a editaci časových programů.

|                     |                          |                                                            |                                                                  |       |         |                         | jı<br>z | eho čas<br>počíta | sový pro<br>če esra | ogram r<br>k. | na celý týde  | n načtený |
|---------------------|--------------------------|------------------------------------------------------------|------------------------------------------------------------------|-------|---------|-------------------------|---------|-------------------|---------------------|---------------|---------------|-----------|
| 🚂 Zadái             | ní časového              | programu                                                   |                                                                  |       |         |                         |         |                   |                     |               | =O×           |           |
| Výběr u:<br>nastavo | živatelem<br>vaných para | metrů:                                                     |                                                                  |       |         |                         |         |                   |                     |               |               |           |
| Po                  | 1<br>00:00 *<br>00:00 *  | 2 Top<br>TM/<br>00:00 TT T<br>00:00 TE I<br>TW<br>TW<br>TW | ná sezóna<br>XX TO1 (*)<br>02 *C<br>MIN *C<br>1 TO1 *<br>2 TO1 * |       | <u></u> | 6<br>00:00 ÷<br>00:00 ÷ |         |                   |                     |               | Kopirovat do: |           |
| Út                  |                          |                                                            |                                                                  | 00:00 | 00:00   | 00:00 ÷                 | 00:00 + | 00:00             |                     |               |               |           |
| St                  |                          |                                                            |                                                                  | 00:00 |         | 00:00                   | 00:00 + |                   |                     | 00:00         |               |           |
| Čt                  |                          | 00:00 +                                                    | 00:00                                                            | 00:00 | 00:00 + | 00:00                   | 00:00 + | 00:00             | 00:00 +             | 00:00         |               |           |
| Pá                  |                          | 00:00                                                      |                                                                  | 00:00 |         | 00:00                   |         |                   |                     |               |               |           |
| So                  |                          |                                                            |                                                                  | 00:00 |         | 00:00                   |         |                   |                     |               |               |           |
| Ne                  |                          |                                                            |                                                                  |       |         | 00:00                   | 00:00 + |                   |                     |               |               |           |
| Výběr               | Kopírov                  | at do:                                                     |                                                                  |       |         | Kopíro                  | ovat    |                   |                     |               |               |           |

**Poznámka:** Mezi jednotlivými parametry je možno přepínat, přitom není nutno znovu načítat data

#### 3.7. Hromadné zadání časových programů

- 1. Spusťte komunikaci s PC podle bodu 3.5 tohoto návodu.
- Pro editaci stávajícího časového programu nejdříve načtěte časové programy z počítače esrak dle bodu 3.6. tohoto návodu. Pro vytvoření nového časového programu pouze spusťte okno "Zadání časového programu"

**Pozor!** Při tvorbě nového časového programu je nutno naprogramovat i hodnoty pro parametry letní údržby (pokud ji verze SW v počítači ESRAK obsahuje). Z uvedeného důvodu se doporučuje pouze upravovat původní časový program.

3. Zobrazí se okno pro zobrazení a editaci časových programů. V tomto okně proveďte potřebné změny.

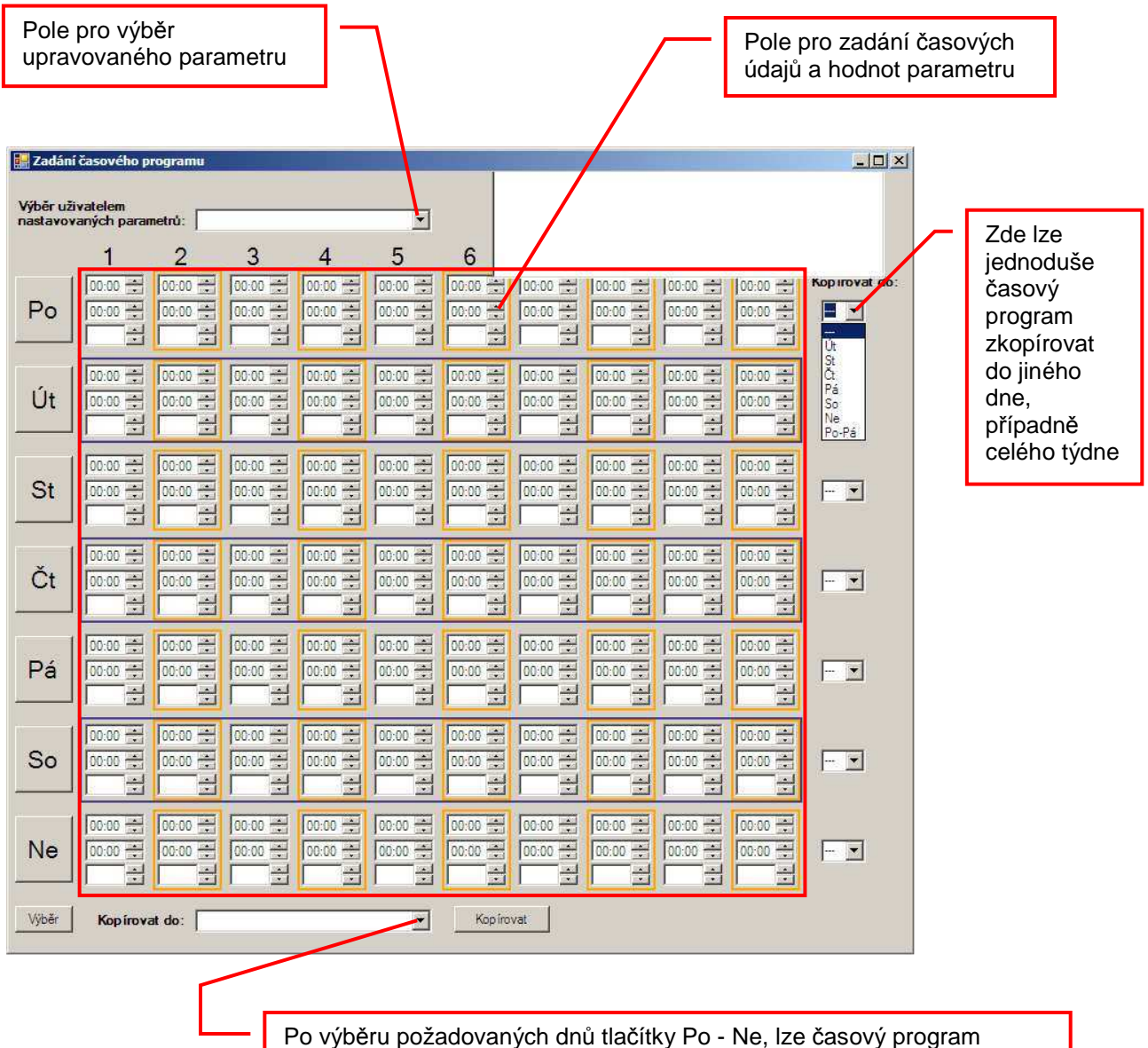

kopírovat do jiného parametru stejného typu (například TI TO1 do TI TO2) který se zvolí v tomto okně. Potvrdíte klepnutím na "kopírovat" 4. Pro uložení provedených změn do počítače esrak klikněte v okně "**USB**" na tlačítko "**Zápis časového programu do RJK**"

| Zápis časového programu do RJK<br>Hotovo: 16,6429%     |     |   |                                             |
|--------------------------------------------------------|-----|---|---------------------------------------------|
| Stop                                                   |     | - | Informace o průběhu<br>odesílání údajů.     |
| Zápis časového programu do RJK                         |     |   |                                             |
| Zápis programu do RJK<br>Vymazání provozních hodin RJK |     |   | Tlačítko pro<br>spuštění procesu<br>uložení |
| Archivace zaznamenávaných dat                          |     |   |                                             |
| Volba adresare pro data Si                             | top | - | Grafický ukazatel<br>průběhu odesílání dat. |
|                                                        |     |   |                                             |

Na displeji počítače esrak se zobrazí informace o přijímání dat:

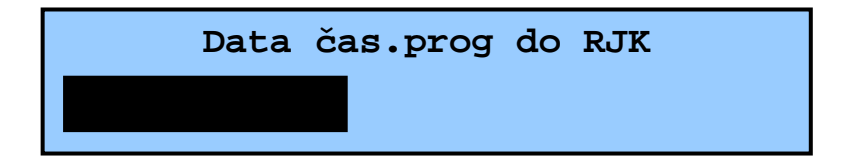

5. Úspěšně odeslání nastavení bude oznámeno v okně "USB"

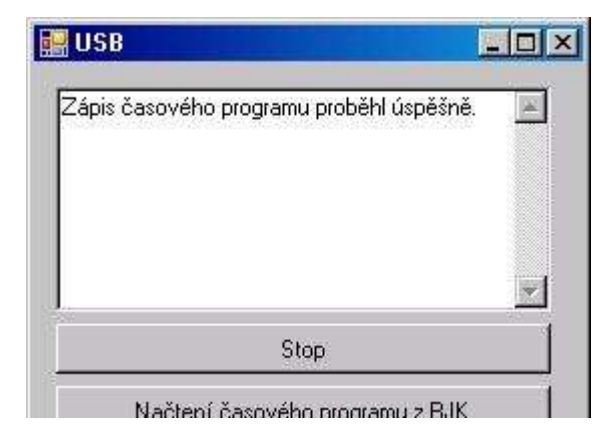

**Poznámka:** Odeslání časových programů lze opakovat

#### 3.8. Upgrade softwaru v počítači ESRAK

## POZOR – provádět úpravu softwaru v počítači ESRAK se doporučuje pouze osobám znalým v obsluze servisního menu a nastavování systémových parametrů !

- 1. Spusťte program "Vyvojove\_prostredi\_RJK-1.1.2.exe" dle bodu 3.1
- 2. Nahrajte konfiguraci softwaru dle bodu 3.1.3, kterou chcete použít pro úpravu SW v počítači ESRAK
- 3. Dále pokračujte dle pokračujte dle bodu 3.5. Spuštění komunikace PC ESRAK.
- 4. V okně "USB" klepněte na tlačítko "Zápis programu do RJK"

| 🔡 USB                                        | -O×     |   |                                         |
|----------------------------------------------|---------|---|-----------------------------------------|
| Zápis algoritmu do RJK<br>Hotovo: 10,96%     |         |   |                                         |
|                                              |         |   | Informace o průběhu<br>odesílání údajů. |
|                                              |         |   |                                         |
| Stop                                         |         |   |                                         |
| Načtení časového programu z                  | RJK     |   | Tlačítko pro<br>spuštění procesu        |
| Zápis časového programu do                   | RJK     |   |                                         |
| Zápis programu do RJK                        |         |   |                                         |
| Vymazání provozních hodin l                  | rjk 📗   |   |                                         |
| Archivace zaznamenávaných dat<br>Nahrát data | •       | / | Grafický ukazatel<br>průběhu odesílání  |
| Volba adresáře pro data                      | Stop    |   |                                         |
|                                              | <u></u> |   |                                         |
|                                              |         |   |                                         |
|                                              |         |   |                                         |

Na displeji počítače esrak se zobrazí informace o aktualizaci softwaru a o stavu nahrávání:

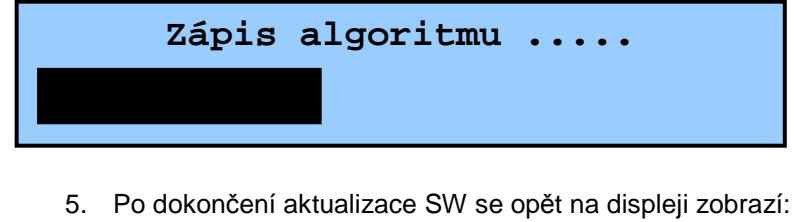

Poznámka: Po odpojení USB kabelu je nutno zkontrolovat nastavení systémových parametrů!

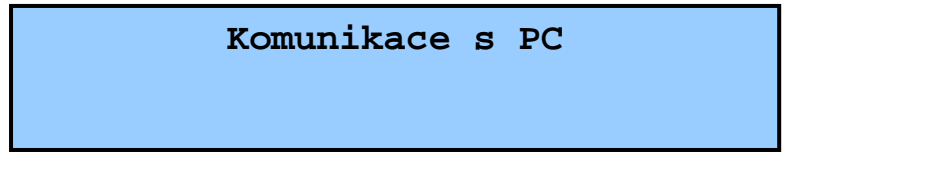

Nyní máte ve svém počítači ESRAK aktualizovaný software.

#### 3.9. Zastavení komunikace PC – ESRAK (odpojení)

1. V okně USB klikněte na Stop

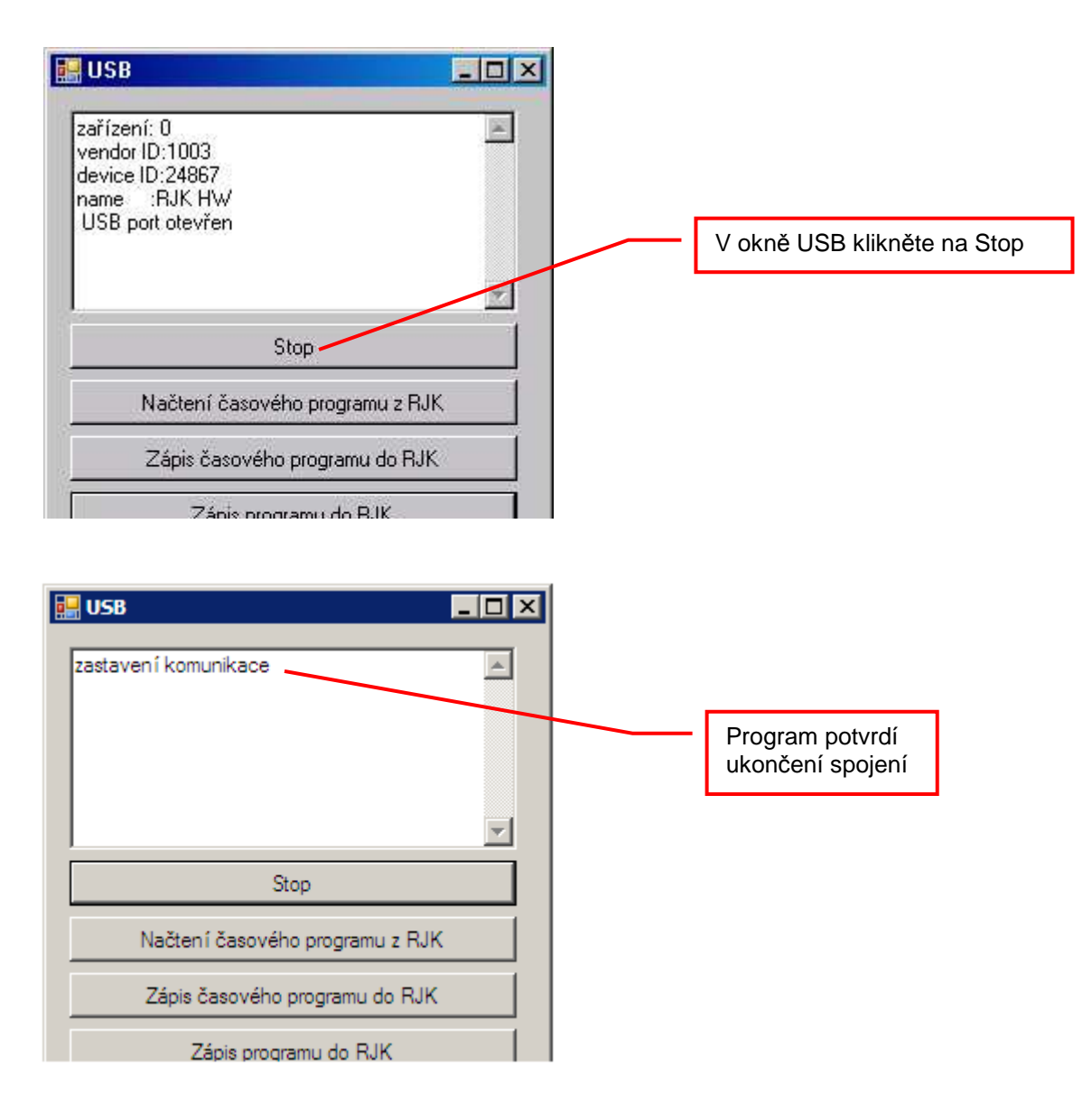

2. Odpojte kabel USB od počítače ESRAK. Na displeji se zobrazí:

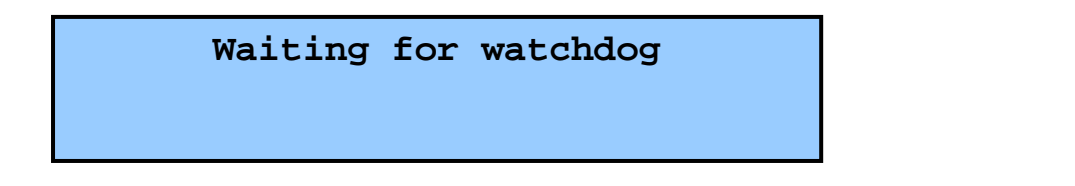

3. Vyčkejte, počítač ESRAK nyní restartuje. Následně se přepne do normálního provozu.

#### 3.10. Letní údržba

1. Doporučené nastavení parametrů letní údržby:

2. V editaci parametru čerpadel nastavte den pondělí takto:

- 3. Potvrďte uložení a zapněte časový program
- 4. V editaci parametru ventily nastavte den pondělí takto:

Let. údrž. ventily. 100 10:05 - 10:07 100 Po

5. Potvrďte uložení a zapněte časový program.

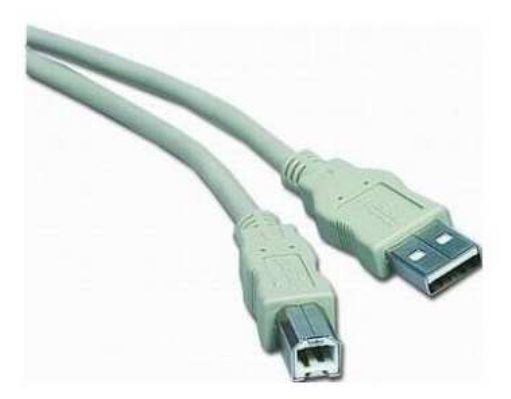

#### Propojovací kabel a další příslušenství k počítači ESRAK můžete zakoupit v e-shopu:

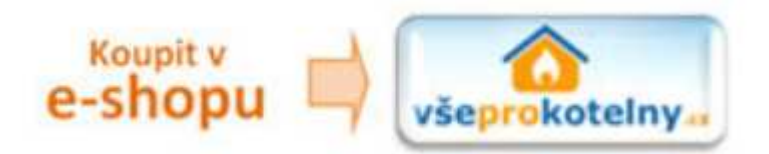

www.vseprokotelny.cz

ESEL TECHNOLOGIES s.r.o. Kutnohorská 678 281 63 Kostelec nad Černými lesy

> Tel: +420 321 770 400 Tel: +420 777 283 003 Fax: +420 321 770 470

Email: info@estech.cz WWW: www.estech.cz

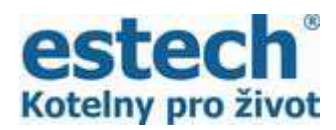

Děkujeme, že jste si zakoupili náš výrobek.

Pro zakoupení příslušenství navštivte e-shop www.vseprokotelny.cz